## How to configure the Cudy Wi-Fi adapter to work as a soft AP?

User could follow the below steps to configure the AP mode while using Cudy Wi-Fi adapter.

- 1. Don't use the "REALTEK USB Wireless LAN Utility" any more. When configuring AP mode, Windows versions after WinXP will not support this utility.
- 2. Connect your wi-fi adapter to your Wi-Fi router.

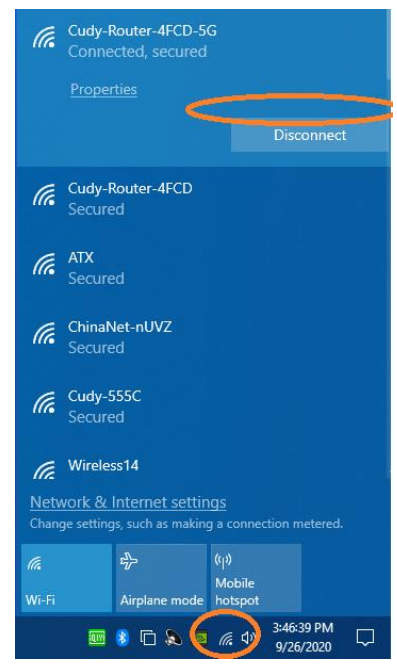

3. Enter the "Settings" of your Windows OS. Then, click "Network & Internet".

| ← | Settings |                  |                                                               |         |                                                          | - | × |
|---|----------|------------------|---------------------------------------------------------------|---------|----------------------------------------------------------|---|---|
|   |          | Windows Settings |                                                               |         |                                                          |   | Â |
|   |          |                  | Find a setting                                                |         | Q                                                        |   |   |
|   |          | 旦                | System<br>Display, sound, notifications,<br>power             |         | <b>Devices</b><br>Bluetooth, printers, mouse             |   |   |
|   |          |                  | <b>Phone</b><br>Link your Android, iPhone                     |         | Network & Internet<br>Wi-Fi, airplane mode, VPN          | > |   |
|   |          | ¥.               | Personalization<br>Background, lock screen, colors            |         | <b>Apps</b><br>Uninstall, defaults, optional<br>features |   |   |
|   |          | 8                | Accounts<br>Your accounts, email, sync,<br>work, other people | 。<br>A字 | Time & Language<br>Speech, region, date                  |   | 1 |
|   |          | Ģ                | Ease of Access<br>Narrator, magnifier, high<br>contrast       | ß       | Privacy<br>Location, camera, microphone                  |   | ~ |

4. Configure the Hot Spot as below.

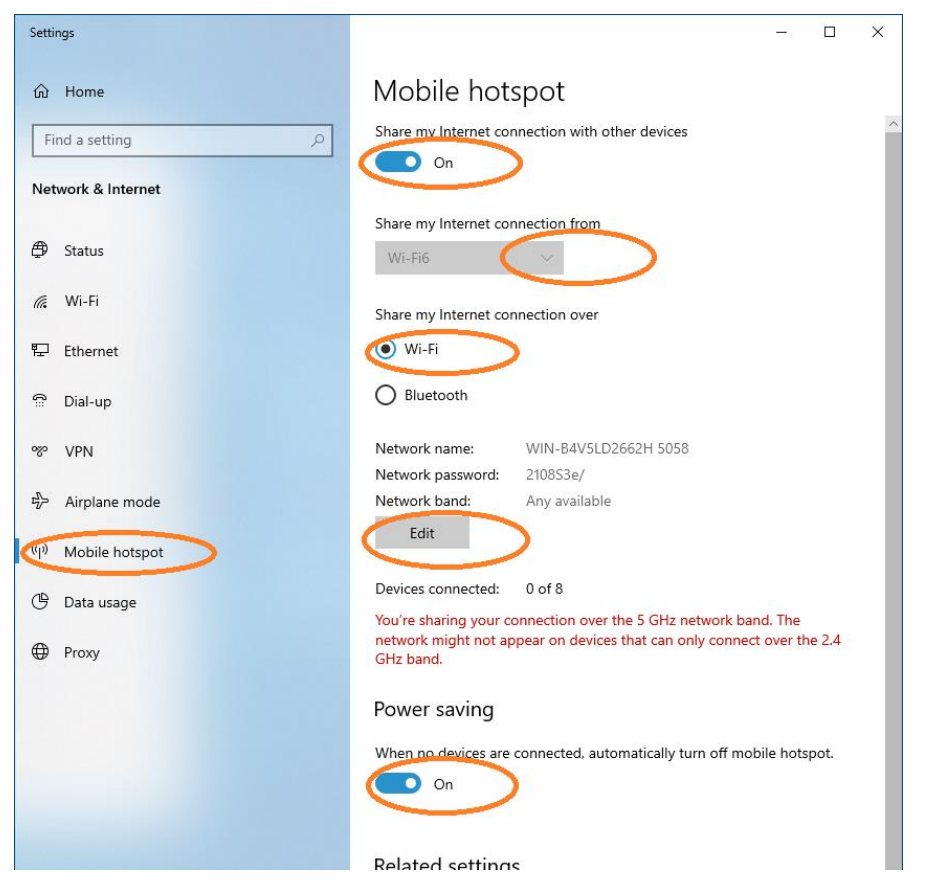

5. Done.